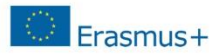

## Útmutató a Participant Portal-on való regisztrációhoz & dokumentumok feltöltéséhez

## A szervezet egyedi azonosítója, a PIC kód

Az Erasmus+ program keretében történő pályázáshoz elengedhetetlen, hogy a pályázó szervezet/intézmény egy ún. PIC azonosítóval rendelkezzen. A 9 számjegyből álló PIC (Participant Indentification Code – Résztvevő Azonosító Kód) kód a szervezet egyedi azonosító száma, amit a pályázati űrlapon is fel kell tüntetni, és a pályázati eljárás során a Nemzeti Iroda, illetve a Végrehajtó Ügynökség használ az adminisztráció megkönnyítésére.

Az egyedi PIC kódot egy egyszerű regisztrációs folyamat nyomán lehet beszerezni a Participant Portal honlapon keresztül elérhető URF (Unique Registration Facility) rendszerben. A regisztrációt csak egyszer kell elvégezni, az első Erasmus+ pályázat benyújtását megelőzően, a későbbiekben minden további pályázat esetén ugyanazt a PIC kódot kell majd használnia a szervezetnek/intézménynek.

## A regisztráció menete

Minden Erasmus+ keretében pályázó szervezet esetében szükséges az egyszeri elektronikus regisztráció (a PIC kód beszerzése) és ezzel együtt bizonyos jogi és pénzügyi adatok megadása az Európai Bizottság Participant Portal oldalán. A rendszerben történő szervezeti regisztráció eredményeként a pályázó szervezet egy egyedi PIC kódot kap.

A regisztrációt megteheti a szervezet/intézmény képviselője vagy a szervezet nevében más személy is (pl. konzorciumi partner), ez utóbbi esetben egy, a szervezetben dolgozó kapcsolattartó személy megnevezése szükséges.

Az URF rendszerhez való biztonságos hozzáférés érdekében egy előzetes felhasználói regisztrációra is szükség van az Európai Bizottság ügyfélkapu rendszerében, az ún. ECAS (European Commission Authentication Service) rendszerben.

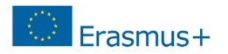

## A regisztráció fő lépései

## 1. lépés: Participant Portal megnyitása

Nyissa meg az Európai Bizottság Participant Portal weboldalát az alábbi linken keresztül: <u>http://ec.europa.eu/education/participants/portal/desktop/en/home.html</u> (röviden: http://bit.ly/urf2014)

2. lépés: ECAS regisztráció (ha szükséges) Bármely szervezet regisztrációjának előfeltétele, hogy a regisztrációt végző személy (jellemzően a kapcsolattartó) rendelkezzen ECAS felhasználói fiókkal.

- 1. Ha már rendelkezik ECAS fiókkal (pl. korábbi Leonardo pályázóként), akkor lépjen be az oldalon a jobb felső sarokban található **"Login"** gombra kattintva (ld. 1. ábra).
- 2. Ha még nem rendelkezik ECAS felhasználói fiókkal, kattintson a jobb felső sarokban található "**Register**" gombra (ld. 1. ábra) és regisztráljon saját nevében (természetes személy) az ECAS rendszerben External felhasználóként. Regisztráció után térjen vissza a Participant Portalra és lépjen be az oldalra a 2.1. pontban leírtak szerint. (Az ECAS regisztrációról bővebben <u>itt</u> olvashat)

|                                                                                                    | Contact   Legal Notice   Eng                                                                                                    | lish 🝷  |
|----------------------------------------------------------------------------------------------------|----------------------------------------------------------------------------------------------------|---------|
|                                                                                                    | Education, Audiovisual, Culture, Citizenship and Volunteering                                                                                                    |         |
| European<br>Commission                                                                                                    | Participant Portal                                                                                                    |         |
| uropean Commission > Education An                                                                                                    | nd Formation > Participant Portal > Home                                                                                                    |         |
| HOME ORGANISATIONS - EXP                                                                                                    | (PERTS - SUPPORT -                                                                                                    | EGISTER |
| The Participant Portal is your entr<br>Creative Europe<br>Erasmus+<br>Europe for Citizens<br>EU Aid Volunteers.<br>If you plan to submit a project pro-<br>commence or expert details her | ry point for the electronic administration of EU-funded projects under the programmes:<br>roposal under one of these programmes, or wish to participate as an independent expert, you are required to register your<br>re. In the Organisation tab you will be able to search for registered organisations. |         |
| Are you a new user?                                                                                                    |                                                                                                    |         |
| Do you already have an ECAS ad                                                                                                    | account?                                                                                                    |         |
|                                                                                                    |                                                                                                    |         |
|                                                                                                    | © European Communities                                                                                                    |         |

## Erasmus+

### 3. lépés: Szervezet regisztráció

Miután belépett ECAS felhasználói nevével a Participant Portal oldalra, kattintson a bal felső menüsorában található "**Organisations**" menüpontra. A legördülő menüben kattintson a "**Register**" menüpontra.

### 4. lépés

A megnyíló új ablakban kattintson az oldal alján található "**Register Organisation**" gombra (2. ábra). (Ha korábban már elvégezte a szervezet regisztrációjának néhány lépését, és a bevitt adatokat elmentette, akkor kattintson a "**Resume registration**" gombra a regisztráció folytatásához.)

A szervezet regisztrációjára szolgáló felület egy új ablakban nyílik meg (3. ábra).

Javasoljuk, hogy készítse elő szervezete hivatalos dokumentumait, mivel a regisztráció során meg kell adnia többek között olyan adatokat, mint a bírósági bejegyzés száma, vagy az OM azonosító.

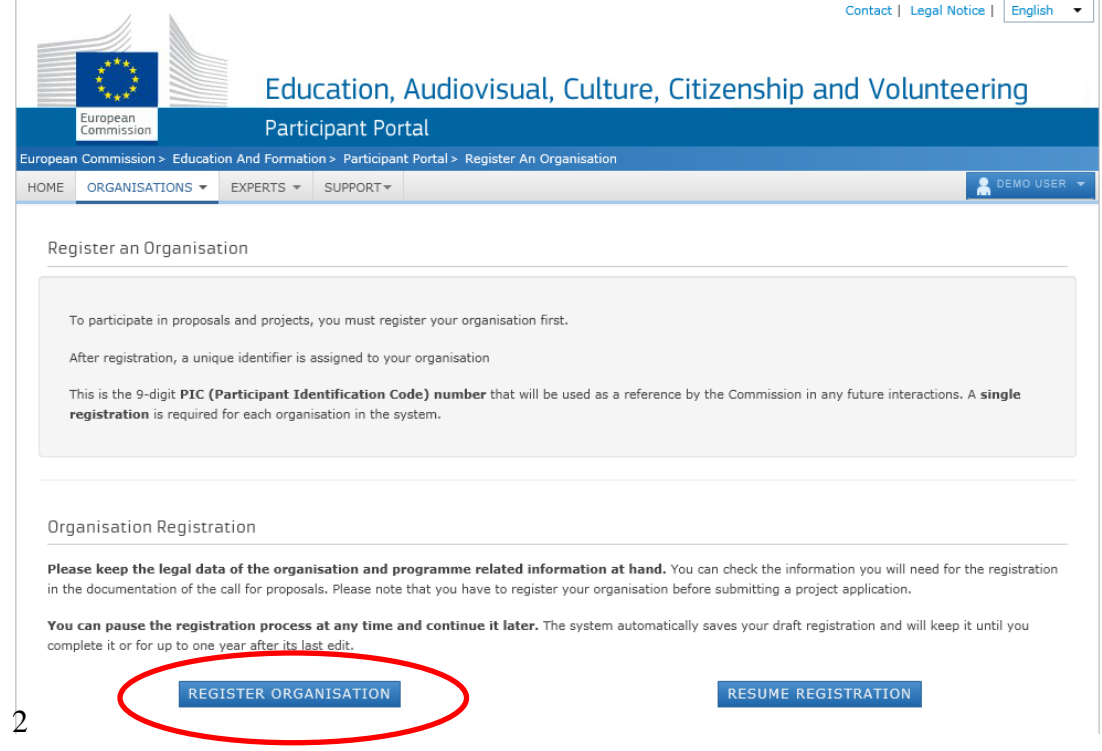

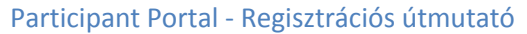

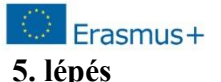

5. icpes

Töltse ki az egyes mezőket a következőképpen:

WE

Rec

for so

accordingly

organisation has already been registered, a well as to identify any existing PIC numbers of similar organisations that could potentially

Please enter the data of the organisation th

you are registering. If you register on behal of another entity, please fill in the data

yours, close this window and select the relevant PIC number from "My Organisation:

"Organisation" tab in the Participant Portal

What is the Legal Name of your organisation? Az alapító okiratban szereplő hivatalos név. A rendszer ebben az esetben csak a latin karaktereket engedélyezi (a "hosszú ő" és a "hosszú ű" betűkön kívül a magyar abc összes betűjét elfogadja). A magyar helyesírás szerint kell az intézmény nevét megadni ékezetes betűkkel. A kivételek esetén megengedett a nem ékezetes karakter az adott betűnél.

### What is the Country of registration?

Az ország, ahol az intézmény székhelye található.

# Does your organisation have a Value Added Tax (VAT) number?

Az intézmény adószáma, KLIK fenntartósága alá tartozó intézmények esetén a KLIK adószáma (15799658-2-41)

### **Does it have a Business Registration Number?** OM azonosító

### Does it have a website?

Az intézmény hivatalos weboldalának címe

majd a "Next" gombbal lépjen tovább a következő oldalra (összesen 5 oldal). A második oldaltól kezdődően munkáját elmentheti a "Save draft" gombra kattintva.

Next >

Ha a "Welcome" oldal kötelező mezőit kitöltötte, és a "Next" gombra kattintott, a rendszer leellenőrzi, hogy hasonló néven történt-e már korábban regisztráció. Ha a megjelenített találatok között nem szerepel az Önök szervezete/intézménye, kattintson a "Next" gombra. (Ha szervezetüket már regisztrálták korábban a rendszerben, a további lépéseket megtalálja a hivatalos <u>URF Útmutató</u> 20. oldalától.)

|                                               |                                             |                                                                |            |           |        | English |
|-----------------------------------------------|---------------------------------------------|----------------------------------------------------------------|------------|-----------|--------|---------|
| LCOME                                         | ORGANISATION                                | ADDRESS                                                        | CONTACT    | PROGRAMME | SUBMIT | DONE    |
|                                               |                                             |                                                                | _          |           |        |         |
| istration ov                                  | verview                                     | Welcome                                                        |            |           |        |         |
| gistration Wizard w                           | vill guide you<br>gistration. At the        | What is the Legal Name of your<br>organisation?                |            |           |        |         |
| will assign and disp<br>cation Code (PIC) of  | lay the Participant<br>f your organisation. | What is the Country of registration?                           |            | Hungary   | ¥      |         |
| keep the basic lega<br>tration extract, VAT   | al information<br>data) of the              | Does your organisation have a Value<br>Added Tax (VAT) number? | 🖲 Yes 🔵 No | HU        |        |         |
| sation at hand so yo<br>quickly and correctly | ou can fill in the<br>y. The registration   | Does it have a Business Registration Number?                   | 🖲 Yes 🔵 No |           |        |         |
| s normally takes ab<br>te.                    | oout 5-10 minutes to                        | Does it have a website?                                        | 🖲 Yes 🔵 No |           |        |         |
| rrent Welcome page                            | e will prompt you                           |                                                                |            |           |        |         |
| ne preliminary inform                         | mation about your                           |                                                                |            |           |        |         |
| ation required to ob                          | hook if this                                |                                                                |            |           |        |         |

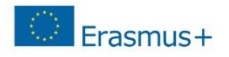

Are you registering on behalf of another organisation? Is the organisation a Legal Person? Is it a non-profit organisation? Is it a public body? Is it a NGO?

Itt nincs általános válasz, ezt minden intézmény saját magára vonatkozóan adja meg.

### **Business Name**

Az intézmény neve. Itt mindenfajta ékezet megengedett.

A pályázati űrlapban a következő mezőhöz tartozik: <u>Hivatalos és</u> teljes név (nemzeti nyelven)

**Business Registration Number \*** OM azonosító (köznevelési intézmények esetén)

### **Registration Date \***

Oktatási Hivatalnál történt bejegyzés dátuma (köznevelési intézmények esetén

**Registration Authority \*** Oktatási Hivatal (köznevelési intézmények esetén)

**Establishment/Registration Country \*** Az ország, ahol az intézmény székhelye található

### **Region/County**

A megye, ahol az intézmény székhelye található

### Legal Name \*

Az alapító okiratban szereplő hivatalos név A rendszer ebben az esetben csak a latin karaktereket engedélyezi.

(a "hosszú ő" és a "hosszú ű" betűkön kívül a magyar abc összes betűjét elfogadja)

A magyar helyesírás szerint kell az intézmény nevét megadni ékezetes betűkkel. A kivételek esetén megengedett a nem ékezetes karakter az adott betűnél.

**Official Language \*** Hungarian

| Active and the formation about your organisation                                                                   | DONE |
|----------------------------------------------------------------------------------------------------|------|
| ganisation data Enter information about your organisation                                                          |      |
| a enter the required data for the Are you registering on behalf of Are You                                         |      |
| nisation you are registering. another organisation?                                                                |      |
| Is the organisation a Legal Person? ● Yes ○ No, I'm a natural person.                                              |      |
| nisation, click "Yes' on the respective Is it a non-profit organisation?<br>↓ t the top of the page. In this case, |      |
| articipant Identification Code (PIC) that is Is it a public body? <pre>OYes ON</pre>                               |      |
| ess will be associated with that other<br>nisation, so please provide contact data                                 |      |
| s relevant to that entity, including a<br>act Person who will be requested to Business Name                        |      |
| de supporting documents during the<br>ess of validation of the data. Business Registration Number *                |      |
| Registration Date *                                                                                                |      |
| Registration Authority *                                                                                           |      |
| Establishment/Registration Country * Hungary                                                                       |      |
| Region/County Please select V                                                                                      |      |
| Legal Name *                                                                                                    |      |
| Official Language * - Select a language - ▼                                                                        |      |

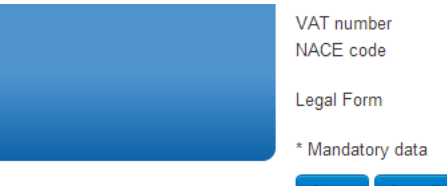

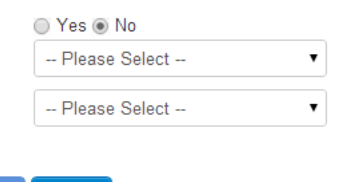

Close Save Draft Delete Draft Next >

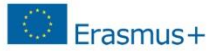

### VAT number Yes No

Az intézmény adószáma (amennyiben rendelkeznek ilyennel), KLIK fenntartósága alá tartozó intézmények esetén a KLIK adószáma (15799658-2-41)

### Legal Form

mezőnél válasszon a legördülő menüből. Ha egyik kategória se érvényes az Önök szervezetére/intézményére, válassza az "Unknown" sort

### NACE code

Oktatási intézmény esetén válasszák a Higher Education (felsőoktatás), Secondary Education (középfokú oktatás) vagy Primary Education (alapfokú oktatás) opciók közül a megfelelőt.

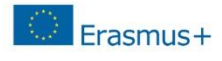

### Address

### Street Name and Number \*

Alapító okiratban szereplő hivatalos székhely utca és házszám a magyar helyesírásnak megfelelően kitöltve. Itt minden fajta ékezet megengedett. Pl.: Fő út 132.

Leg

Enter t the org behalf

P.O. Box

Amennyiben releváns

**Postal Code** Amennyiben releváns

**CEDEX** (France only) Magyarországi intézménynek nem kell kitöltenie

### Citv \*

Alapító okiratban szereplő hivatalos székhely város megnevezése a magyar helyesírásnak megfelelően. Itt mindenfajta ékezet megengedett. Pl.: Mezőberény

**Region/County** A megye, ahol az intézmény székhelye található

**Country** \* Automatikusan kitölti a rendszer

### Phones

Main Phone \* Az intézmény telefonszáma 06 helyett+36 *Pl.:* +3654987156

### Fax

Amennyiben releváns. Az intézmény faxszáma 06 helyett+36 Pl.: +3654987156

**Secondary Phone** Amennyiben releváns

**Internet Address Internet web address / website** Az intézmény hivatalos weboldalának címe

| Participant | Portal - Regisz | trációs | útmutató |
|-------------|-----------------|---------|----------|
|             |                 |         |          |

|                                                  |                                                                             |                                                          |              |          |        |       |      |       | English(en) |
|--------------------------------------------------|-----------------------------------------------------------------------------|----------------------------------------------------------|--------------|----------|--------|-------|------|-------|-------------|
| WELCOME                                          | ORGANISATION                                                                | ADDRESS                                                  | CONT         | аст      | PROG   | RAMME | SUB/ | AIT . | DONE        |
| egal addres                                      | s data<br>ficial legal address of<br>are registering on<br>hisation, please | Enter Legal Addre<br>Address<br>Street Name and Number * | ss informa   | ation    |        |       |      |       |             |
| rovide the relevant Le<br>formation for the othe | gal Address<br>r entity.                                                    | P.O. Box                                                 |              |          |        |       |      |       |             |
|                                                  |                                                                             | Postal Code                                              |              |          |        |       |      |       |             |
|                                                  |                                                                             | CEDEX (France only)                                      |              |          |        |       |      |       |             |
|                                                  |                                                                             | City *                                                   |              |          |        |       |      |       |             |
|                                                  |                                                                             | Region/County                                            |              | Please : | select | T     |      |       |             |
|                                                  |                                                                             | Country *                                                |              | Hungary  |        | •     |      |       |             |
|                                                  |                                                                             | Phones<br>Main Phone *                                   | [            |          |        |       |      |       |             |
|                                                  |                                                                             | Fax                                                      | [            |          |        |       |      |       |             |
|                                                  |                                                                             | Secondary Phone                                          | [            |          |        |       |      |       |             |
|                                                  |                                                                             | Internet Address<br>Internet web address / webs          | site         |          |        |       |      |       |             |
|                                                  |                                                                             | * Mandatory data                                         |              |          |        |       |      |       |             |
|                                                  |                                                                             | Close Save Draft [                                       | Delete Draft | < Back   | Next > |       |      |       |             |

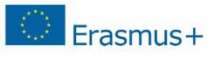

Ha nem saját szervezete nevében regisztrál, kapcsolattartónak ("Contact") ne magát, hanem az adott szervezet tényleges kapcsolattartóját adja meg.

|                                                                                                    |                                                                                                    |                                                                        |                                                                             |                     |           |        | English(en) |
|----------------------------------------------------------------------------------------------------|----------------------------------------------------------------------------------------------------|------------------------------------------------------------------------|-----------------------------------------------------------------------------|---------------------|-----------|--------|-------------|
| Contact                                                                                                    | WELCOME                                                                                                    |                                                                        | ADDRESS                                                                     |                     | PROGRAMME | SUBMIT | DONE        |
| Amennyiben releváns                                                                                                    | Contact data                                                                                                    |                                                                        | Enter contact informatio                                                    | 'n                  |           |        |             |
| Position in the organisation<br>A kontaktszemély beosztása Pl.: tanár, intézményvezető stb.                                                                                                    | During this step, you are p<br>official contact information<br>relating to your organisation<br>validation process and as | rompted to provide<br>i for communication<br>on during the<br>a future | Contact<br>Title                                                            |                     |           |        |             |
| <b>Department</b><br>Ez főleg a felsőoktatási intézmények esetén releváns, hogy a<br>kontaktszemély melyik tanszékhez tartozik                                                                  | participant. The Validation<br>this information to contact<br>designated Contact Person<br>process of validation of yo    | Services will use<br>you (or the<br>n) during the<br>our organisation  | Department<br>Professional E-mail *                                         |                     |           |        |             |
| <b>Professional E-mail *</b><br>A rendszer automatikusan beírja a regisztráló személy e-mail címét.<br>Amennyiben más kapcsolattartót szeretne megadni ezt az adatot<br>átírhatja.              | data.                                                                                                    |                                                                        | Gender *<br>Last Name *<br>First Name *                                     | Male Femal          | e         |        |             |
| Gender *Male Female<br>Értelemszerűen pipálandó                                                                                                    |                                                                                                    |                                                                        | Address<br>Use the existing Legal Person's<br>address?                      | Yes No              |           |        | _           |
| Last Name *       A rendszer automatikusan beírja a         First Name *       regisztráló személy nevét.         Amennyiben más kapcsolattartót szeretne       megadniezt az adatot átírhatja. |                                                                                                    |                                                                        | Street Name and Number *<br>P.O. Box<br>Postal Code                         |                     |           |        |             |
| Address<br>Use the existing Legal Person's address?<br>A "Yes" gombra kell kattintani<br>Street Name and Number *                                                                               |                                                                                                    |                                                                        | CEDEX (France only)<br>City *<br>Region/County                              |                     |           |        |             |
| P.O. Box<br>Postal Code<br>CEDEX (Erance only) Automatikusan beíródik                                                                                                    |                                                                                                    |                                                                        | Country *                                                                   | Hungary             | ▼         |        |             |
| City *<br>Region/County<br>Country *                                                                                                    |                                                                                                    |                                                                        | Phones<br>Use the existing Legal Person's<br>phone numbers?<br>Main Phone * | Yes No              |           |        |             |
| Phones<br>Use the existing Legal Person's phone numbers?                                                                                                    |                                                                                                    |                                                                        | Fax<br>Secondary Phone                                                      |                     |           |        |             |
| Main Phone *         Fax         Secondary Phone                                                                                                    |                                                                                                    |                                                                        | * Mandatory data Close Save Draft Delete I                                  | Draft <b>Sack</b> I | Next >    |        |             |

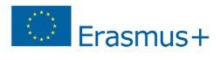

Before finishing your registration, you can still provide information regarding your SME status.

SME(small/medium-sized enterprise)

=

KKV(kis- és középvállalkozások)

Mindenki a saját intézményétől függően jelölje meg a 'YES'', vagy a "NO" lehetőséget.

Köznevelési intézmények esetén a "NO" lehetőséget jelöljék meg mindenképpen.

A KKV-ról bővebb információt az alábbi linken olvashatnak:

http://ec.europa.eu/enterprise/policies/sme/factsfigures-analysis/sme-definition/index\_hu.htm

gomb

Ezután már a Finish your registration megnyomása következik.

|                                             |                                       |                             |                     | En                    | nglish(en)             | •           |
|---------------------------------------------|---------------------------------------|-----------------------------|---------------------|-----------------------|------------------------|-------------|
| WELCOME                                     | ORGANISATION                          | ADDRESS                     | CONTACT             | PROGRAMME             | SUBMIT                 | DONE        |
| Programme-s                                 | specific data                         | Programme-Specific Inform   | mation              | v                     |                        |             |
| Thank you for comp<br>step in registering y | leting the first<br>our organisation. | Before finishing your regi  | stration, you can s | till provide informat | tion regarding your \$ | SME status. |
| Now you can either:                         | :                                     | Is your organisation a      | ⊚ Ye                | es 💿 No               |                        |             |
| - provide SME data,                         | or                                    | small/medium-sized enterpri | ise                 |                       |                        |             |
| - finish your registra                      | tion.                                 | (SME)?:                     | Finis               | sh your registration  |                        |             |
|                                             |                                       |                             |                     |                       |                        |             |
|                                             |                                       |                             |                     |                       |                        |             |
|                                             |                                       |                             |                     |                       |                        |             |
|                                             |                                       |                             |                     |                       |                        |             |
|                                             |                                       |                             |                     |                       |                        |             |
|                                             |                                       |                             |                     |                       |                        |             |
|                                             |                                       |                             |                     |                       |                        |             |
|                                             |                                       |                             |                     |                       |                        |             |
|                                             |                                       |                             |                     |                       |                        |             |
|                                             |                                       | < Back Save Draft De        | lete Draft Close    |                       |                        |             |

### Participant Portal - Regisztrációs útmutató

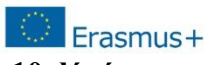

Ügyeljen a megadott adatok helyességére, mert a későbbiekben automatikusan ezeket az adatokat használja majd a pályázati űrlap (e-űrlap). Amennyiben az összesítésnél hibát fedez fel, lehetősége van visszalépni az adott lapfülre.

gombra.

Ebben az esetben kattintson a képernyőn található hibát észlelte.

Ha mindent helyesnek talál, kattintson a zöld

Az egyes mezők részletes leírását megtalálja a hivatalos URF útmutatóban.

|                          |                         |                               |                    | English(                                                 | en)    |      |  |  |
|--------------------------|-------------------------|-------------------------------|--------------------|----------------------------------------------------------|--------|------|--|--|
| WELCOME                  | ORGANISATION            | ADDRESS                       | CONTACT            | PROGRAMME                                                | SUBMIT | DONE |  |  |
| Summary:                 | verify your             | Review the organisa           | tion information   | n you entered                                            |        |      |  |  |
| organisation data, click | 'Confirm' to submit it. | Organisation Address          | Contact Specific p | rograms                                                  |        |      |  |  |
| After that you will be a | ble to upload           | Establishment/Registration Co | ountry * Belgium   |                                                          |        |      |  |  |
| supporting documents.    |                         | Legal Name                    | Demo Organ         | isation                                                  |        | E    |  |  |
|                          |                         | Official Language *           | English            |                                                          |        |      |  |  |
|                          |                         | Business Name                 | DEMO Organ         | nisation                                                 |        |      |  |  |
|                          |                         | Business Registration Number  | r 123456789        |                                                          |        |      |  |  |
|                          |                         | VAT number                    | BE12345678         | 9                                                        |        |      |  |  |
|                          |                         | NACE code                     | Computer pro       | Computer programming, consultancy and related activities |        |      |  |  |
|                          |                         | Registration Date             | 1990-01-01         | 1990-01-01                                               |        |      |  |  |
|                          |                         | Registration Authority        | Demo Author        | rity                                                     |        |      |  |  |
|                          |                         | Legal Form                    |                    |                                                          |        |      |  |  |
|                          |                         | Legal Address information     |                    |                                                          |        |      |  |  |
|                          |                         | Street Name and Number *      | Rue Demo           | Rue Demo                                                 |        |      |  |  |
|                          |                         | P.O. Box                      | 1                  |                                                          |        |      |  |  |
|                          |                         |                               |                    |                                                          |        |      |  |  |
|                          |                         |                               |                    |                                                          |        |      |  |  |
|                          |                         | Print Save Draft Delet        | e Draft 🚺 Confirm  |                                                          |        |      |  |  |

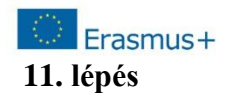

A következő oldalon a rendszer megjeleníti szervezete egyedi PIC kódját és egyúttal automatikusan email üzenetet küld a PIC kóddal a megadott kapcsolattartó és a regisztrációt végző személy email címére. A "**Close**" gombra kattintva bezárhatja az ablakot.

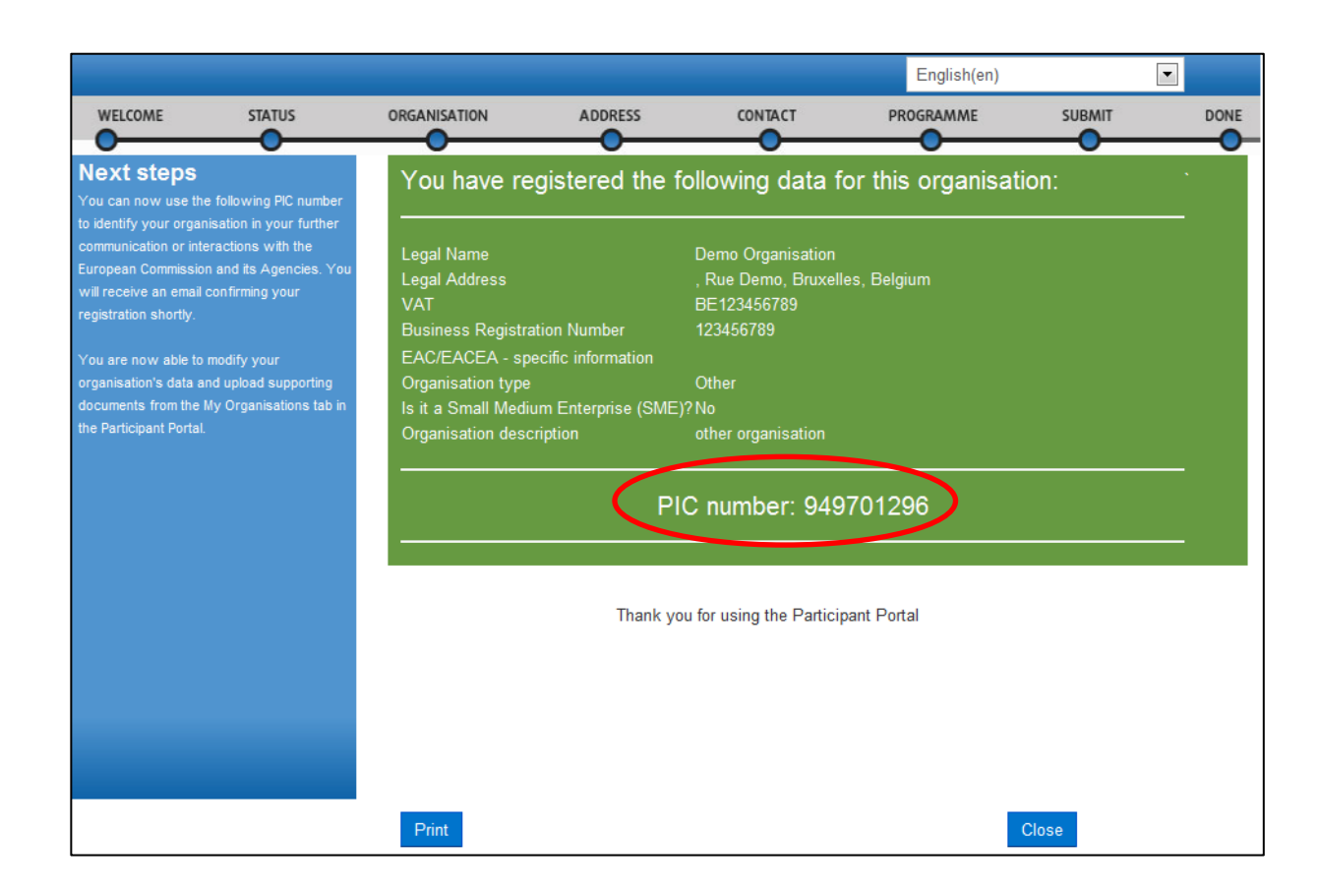

## Erasmus+

Amennyiben a későbbiekben módosítani szeretné a regisztrációját, akkor azt az alábbi módon tudja megtenni.

Lépjen be a regisztrációs felületre.

Válassza "Organisations"/ "My Organisations" menüpontot, majd az intézménylista mellett

válassza az adatok módosítását <sup>MO</sup>.

|         | 11                     | 2         |                 |                 |                                |                          | Contact   Legal No | tice   English 🔻     |
|---------|------------------------|-----------|-----------------|-----------------|--------------------------------|--------------------------|--------------------|----------------------|
|         | ***                    |           |                 |                 |                                |                          |                    |                      |
|         | ****                   |           | Edu             | cation,         | Audiovisual, Cul               | ture, Citizenshi         | p and Volunte      | ering                |
|         | European<br>Commission |           | Partic          | ipant Po        | rtal                           |                          |                    |                      |
| Europea | n Commission           | > Educati | on And Formatic | on > Participar | nt Portal > My Organisations   |                          |                    |                      |
| HOME    | ORGANISAT              |           | EXPERTS -       | SUPPORT -       |                                |                          |                    | 🔒 DEMO USER 👻        |
|         |                        |           |                 |                 |                                |                          |                    |                      |
| My      | organisati             | ons       |                 |                 |                                |                          |                    |                      |
|         |                        | View Ore  | MO              | Madifu Osaaniaa |                                | vu Balas VD View Deefile |                    |                      |
|         | GEND                   | view Org  | anisations      | Modify Organisa | tions OP view Proposais OR vie | W Roles VP View Profile  |                    |                      |
| Show    | / 10 ▼ er              | ntries    |                 |                 |                                |                          | Search             |                      |
| NAM     | E                      |           | 4               | ▶ PIC           | ◊ VAT                          | ♦ STATUS                 | ACTIONS            | \$                   |
| Dem     | o Organisatior         | r         |                 | 949701296       | BE123456789                    | DECLARE                  |                    | $\mathbf{>}$         |
| Show    | ring 1 to 1 of 1       | entries.  |                 |                 |                                |                          | ← PREVIOUS         | 1 NEXT $\rightarrow$ |
|         |                        |           |                 |                 |                                |                          |                    |                      |
|         |                        |           |                 |                 |                                |                          |                    |                      |
|         |                        |           |                 |                 |                                |                          |                    |                      |
|         |                        |           |                 |                 |                                |                          |                    |                      |
|         |                        |           |                 |                 |                                |                          |                    |                      |
|         |                        |           |                 |                 |                                |                          |                    |                      |
|         |                        |           |                 |                 | © European Communit            | ties                     |                    |                      |

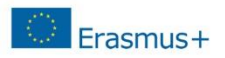

## Kérjük, hogy a LEAR lapfület csak centralizált pályázat esetén töltsék ki!

| Messages Documents Organisation                                                                                               | Legal Address Contact Person LEAR S                                                | ME             |      |
|----------------------------------------------------------------------------------------------------|------------------------------------------------------------------------------------|----------------|------|
| LEAR                                                                                                    | Title                                                                              |                | A    |
| Enter information about the LEAR                                                                                              | Position in the organisation                                                       |                |      |
| of the organisation. The LEAR is<br>responsible for maintaining the data                                                      | Department                                                                         |                |      |
| of the organisation.                                                                                                    | Professional E-mail *                                                              |                |      |
| After LEAR nomination, the LEAR will be automaticaly invited and                                                              | Gender *                                                                           | ⊘Male ⊚Female  |      |
| enabled to access the registered                                                                                              | First Name *                                                                       |                |      |
| To nominate a LEAR, please send                                                                                               | Last Name *                                                                        |                | E    |
| the LEAR appointment form to the<br>following email: REA-URF-<br>VALIDATION@ec.europa.eu.<br>See details and access your LEAR | Address<br>Use the existing Legal Person's<br>address?<br>Street Name and Number * | Yes No         |      |
| appointment form from the <u>FAQ</u><br>section. § 3 Roles >>>The Legal                                                       | P.O. Box                                                                           |                |      |
| Entity Appointed<br>Representatives'(LEARs) role >>>                                                                          | Postal Code                                                                        |                |      |
| How can I appoint a LEAR?                                                                                                    | CEDEX (France only)                                                                |                |      |
|                                                                                                    | City *                                                                             |                |      |
|                                                                                                    | Country *                                                                          | non-EU country |      |
|                                                                                                    | Region/County                                                                      | Please Select  |      |
|                                                                                                    | Phones                                                                             |                | -    |
| Update your data Reset filte                                                                                                  | er                                                                                 |                | Quit |

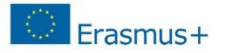

## Dokumentumok feltöltése

Lépjen be a regisztrációs felületre.

menüpontot, majd az intézménylista mellett válassza az

adatok módosítását <sup>MO</sup> gomb megnyomásával.

|                                    |                                  |                                |                  | Contact   Legal Notice | e   English 🔻 |
|------------------------------------|----------------------------------|--------------------------------|------------------|------------------------|---------------|
| ***                                |                                  |                                |                  |                        |               |
| 1. A. A.                           | Education, Aud                   | liovisual, Culture             | e, Citizenship a | nd Voluntee            | ring          |
| European<br>Commission             | Participant Portal               |                                |                  |                        |               |
| European Commission > Education An | d Formation > Participant Portal | > My Organisations             |                  |                        |               |
| HOME ORGANISATIONS - EXP           | ERTS - SUPPORT-                  |                                |                  |                        | DEMO USER 👻   |
|                                    |                                  |                                |                  |                        |               |
| My organisations                   |                                  |                                |                  |                        |               |
|                                    |                                  | _                              | -                |                        |               |
| LEGEND Vo View Organisat           | ions MO Modify Organisations     | P View Proposals OR View Roles | VP View Profile  |                        |               |
| Show 10 rentries                   |                                  |                                |                  | Search                 |               |
| NAME                               | ▲ PIC                            | $\diamond$ vat                 | STATUS           | ♦ ACTIONS              | $\diamond$    |
| Demo Organisation                  | 949701296                        | BE123456789                    | DECLARED         | V. MO                  | >             |
| Showing 1 to 1 of 1 entries.       |                                  |                                |                  | ← PREVIOUS 1           | NEXT ->       |
|                                    |                                  |                                |                  |                        |               |
|                                    |                                  |                                |                  |                        |               |
|                                    |                                  |                                |                  |                        |               |
|                                    |                                  |                                |                  |                        |               |
|                                    |                                  |                                |                  |                        |               |
|                                    |                                  |                                |                  |                        |               |
|                                    |                                  | © European Communities         |                  |                        |               |

| Kattintson a "Documents" lapfülre. |                    |         |  |
|------------------------------------|--------------------|---------|--|
| Kattintson a                       | Add a new document | gombra. |  |

Messages Documents Organisation Legal Address Contact Person LEAR

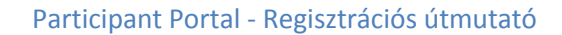

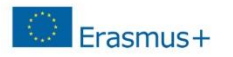

| A Fájl kiválasztása gombra kattintva kiválaszthatja sajátgépéről a feltölteni kívánt |                   |                                  |          |
|--------------------------------------------------------------------------------------|-------------------|----------------------------------|----------|
| dokumentumot.                                                                        | File              | Fájl kiválasztása Nincs fájl kiv | álasztva |
| Majd a Submit for processing gombra való kattintás után a dokumentum                 | Document Type     | Archive                          | •        |
| feltöltésre kerül.                                                                   |                   |                                  |          |
| FONTOS!                                                                              |                   |                                  |          |
| A dokumentumok mindig beszédes elnevezést kapjanak.                                  | Description       |                                  |          |
| Amit egyszer feltöltöttek már nem tudják törölni, csak felül tudják írni.            |                   |                                  |          |
| Update your data<br>gombra kattintva mentheti a feltöltést, változtatást.            | Original Language |                                  | li       |
| Quit gombra kattintva kilép a regisztrációból.                                       |                   | Submit for processing            |          |

**Fontos megjegyezni**, hogy dokumentumokat nem lehet törölni a rendszerből. Ha egy dokumentumot szeretne eltávolítani, azt csak kicserélni (replace) tudja egy frissebbre. Az új dokumentum felülírja a régit.

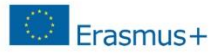

## Igazoló dokumentumok feltöltése

A pályázat benyújtását megelőzően az alábbi kitöltött és aláírt dokumentumokat kell feltölteni a Participant Portal-on keresztül:

<u>A szervezet jogi státuszát/személyiségét igazoló dokumentum (Legal Entity Form) a hivatalos képviselő cégszerű aláírásával, dátummal és pecséttel ellátva. http://ec.europa.eu/budget/contracts\_grants/info\_contracts/legal\_entities/legal\_entities\_en.cfm#hu
Minta a helyes kitöltéshez a 18. oldalon található (Közjogi alany)</u>

Minta a helyes kitöltéshez a 19. oldalon található (magánjogi)

- Közintézményeknek és költségvetési szerveknek a **"Közjogi alany"** elnevezésű dokumentumot, nonprofit szervezeteknek és vállalatoknak a **"Jogi formával rendelkező magánjogi, közjogi szervezet"** elnevezésű dokumentumot kell kitölteniük.
- Nyilvántartási számnak az intézmény/szervezet OM azonosítóját, cégjegyzékszámát, társadalmi szervezet bírósági nyilvántartási számát kell megadni.
- A kitöltött nyomtatványt a szervezet/intézmény hivatalos képviselőjének kell cégszerűen aláírnia.
- 2. A szervezet létrehozását igazoló dokumentum hiteles (dátum, aláírás, pecsét) másolata.

Köznevelési intézmények esetén ez lehet a <u>KIR</u> adatbázisból kinyomtatott, részletes intézményi adatokat tartalmazó dokumentum az intézményvezető hitelesítésével vagy az ugyanitt is elérhető Nyilvántartásbavételi határozat.

## 3. Adószámot igazoló dokumentum hiteles (dátum, aláírás, pecsét) másolata.

- 30 napnál nem régebbi NAV igazolás az adószámról VAGY
- köztartozásmentes adatbázisból 30 napnál nem régebben kinyomtatott, hitelesített (dátum, aláírás, pecsét) lekérdezés VAGY
- köznevelési intézmények esetében a KIR-ből nyomtatott intézményi adatokat tartalmazó dokumentum hitelesített másolata, ami tartalmazza az adószámot is.

## Erasmus+

**4.** <u>Pénzügyi azonosító adatlap (Financial Identification form)</u> http://ec.europa.eu/budget/contracts\_grants/info\_contracts/financial\_id/financial\_id\_en.cfm#hu

## Minta a helyes kitöltéshez a 20. oldalon található

az intézményvezető (KLIK-es intézmények esetén tankerület vezető) és - IBAN számot igazoló banki dokumentum hiányában – a banki képviselő aláírásával ellátva.

**5. IBAN számot tartalmazó folyószámla-kivonat**, vagy bankszámla-szerződés, vagy bankszámla igazolás hitelesített (dátum, aláírás, pecsét) másolata, amennyiben a pénzügyi azonosító adatlapot a banki képviselő nem írta alá.

## 6. Közpénzes nyilatkozat

Az államháztartáson kívüli intézmények esetében szükség van a közpénzekből nyújtott támogatások átláthatóságára vonatkozó nyilatkozat benyújtására is.

Tájékoztatás nyilatkozattételi kötelezettségről

Nyilatkozatok

**7. Kapacitásvizsgálathoz szükséges dokumentumok** (pályázatonként 60.000 euró fölötti támogatási igény esetén) -csak az államháztartáson kívül eső, pályázatot benyújtó intézménynek kell!

## Regisztrációról bővebben

A regisztráció menetének részletes leírását, az egyes kitöltendő mezők magyarázatával együtt, megtalálja honlapunk Pályázatok -> Erasmus+ -> Pályázati dokumentumok oldalán, a teljes angol nyelvű <u>regisztrációs útmutatóban</u>.

## Mi a teendő a regisztráció után?

Szervezete sikeres regisztrációját követően az Erasmus+ pályázat benyújtása előtt a szervezet/intézmény jogi státuszára és pénzügyi kapacitására vonatkozó dokumentumok feltöltése is szükséges a Participant Portal-on keresztül.

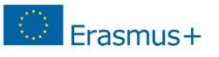

### Participant Portal - Regisztrációs útmutató

### NEM KLIK-es intézményeknek

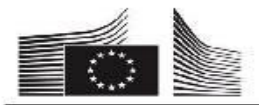

### JOGALANY

ADATVÉDELMI NYLATKOZAT http://ec.europa.eu/budget/contracts\_grants/info\_contracts/legal\_entities/legal\_entities en.cfmthu

Kérjük, az adatlapot NYOMTATOTT NAGYBETŰKKEL ÉS LATIN BETŰKKEL töltse ki.

#### KÖZJOGI JOGALANY (1)

| HIVATALOS NÉV ②                        | Az intézmény alapító okiratában szereplő, teljes, hivatalos név     |                   |                 |                                                            |
|----------------------------------------|---------------------------------------------------------------------|-------------------|-----------------|------------------------------------------------------------|
|                                        | PI.: Kodály Zoltán Ének-Zenei Általános Iskola, Gimnázium, Alapfokú |                   |                 |                                                            |
|                                        | Művészetokta                                                        | tási Intézmén     | y és Zeneművés  | zeti Szakközépiskola                                       |
| RÖVIDÍTÉS                              | Amennyiben i                                                        | eleváns           |                 |                                                            |
| FŐ NYILVÁNTARTÁSI                      | SI SZÁM (3) OM azonosító                                            |                   |                 |                                                            |
| MÁSODLAGOS NYILV<br>(adott esetben)    | ÁNTARTÁSI SZÁM                                                      | Amennyiben        | n releváns      |                                                            |
| FÖ NYILVÁNTARTÁSI<br>BEJEGYZÉSÉNEK HEL | SZÁM<br>YE HELY                                                     | ség (Pl: Budar    | pest            | ország PI: Magyarország                                    |
| FŐ NYILVÁNTARTÁSI                      | SZÁM BEJEGYZÉSÉ                                                     | NEK IDŐPONTJA     |                 | Pl.: Oktatási Hivatalnál történt<br>tétét bejegyzés dátuma |
| ADÓSZÁM                                | Az intézmény                                                        | adószáma          |                 |                                                            |
| UNATALOS CÍN                           | Az intézmény alapító okiratában szereplő hivatalos székhelycím      |                   |                 |                                                            |
| hivaratos cim                          | 1171 Budapes                                                        | st, Fő utca 17.   |                 |                                                            |
| RÁNYÍTÓSZÁM PI.:                       | 1171 POS                                                            | AFIÓK Ameni       | nyiben relevans | HELYSÉG Pl.: Budapest                                      |
| ORSZÁG PI.:                            | Magyarország                                                        |                   |                 | TELEFON Az intézmény telefonszáma                          |
| E-MAIL Az                              | ntézmény e-ma                                                       | il címe Pl.: isko | ola@iskola.hu   |                                                            |
| DÁTUM                                  |                                                                     | 2                 | BÉLYEGZŐ        |                                                            |
| A MEGHATALMAZOT<br>Az intézmény h      | T KÉPVISELŐ ALÁÍ                                                    | RÁSA              |                 |                                                            |
| aláírása (a bels                       | ő szabályzatuk                                                      | ban               |                 |                                                            |

aláírása (a belső szabályzatukban megfogalmazottak szerint)

③ JOGI SZEMÉLYISÉGŰ közjogi szervezet, vagyis képviselheti saját magát, és képes saját nevében eljárni, tehát pert indithat és perelhető, tulajdont szerezhet és értékesíthet, szerződést köthet. Ezt a helyzetet a jogalany alapításáról szóló hivatalos jogi aktus (törvény, rendelet stb.) megerősíti.

(2) Anyanyelvi megnevezés, és - amennyiben létezik - angol vagy francia fordítás.

(3) A jogalany nemzeti nyilvántartásában szereplő nyilvántartási szám.

## KLIK-es intézményeknek

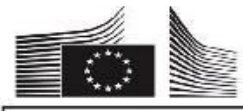

### JOGALANY

ADATVÉDELMI NYLATKOZAT http://ec.europa.eu/budget/contracts\_grants/info\_contracts/legal\_entities/legal\_entities\_en.cfm8hu

Kérjük, az adatlapot NYOMTATOTT NAGYBETŰKKEL ÉS LATIN BETŰKKEL töltse ki.

#### KÖZJOGI JOGALANY (1)

| HIVATALOS NÉV (2)                                         | Az intézmény                            | alapító okiratában szereplő te                                                                                                    | eljes, hivat           | alos név                                              |
|-----------------------------------------------------------|-----------------------------------------|----------------------------------------------------------------------------------------------------|------------------------|-------------------------------------------------------|
|                                                           | Pl.: Kiscelli Ko                        | odály Zoltán Művészeti Általán                                                                                                    | os Iskola é            | s Gimnázium                                           |
|                                                           | [ <b>[</b>                              |                                                                                                    |                        |                                                       |
| RÖVIDÍTÉS                                                 | Amennyiben                              | releváns                                                                                                    |                        |                                                       |
| FŐ NYILVÁNTARTÁSI SZÁM (3)                                |                                         | OM azonosító                                                                                                    | OM azonosító           |                                                       |
| MÁSODLAGOS NYIL<br>(adott esetben)                        | VÁNTARTÁSI SZÁN                         | Amennyiben releváns                                                                                                    |                        |                                                       |
| FŐ NYILVÁNTARTÁS<br>BEJEGYZÉSÉNEK HEI<br>FŐ NYILVÁNTARTÁS | II SZÁM<br>LYE HEL<br>II SZÁM BEJEGYZÉS | YSÉG [Pl.: Budapest<br>ÉNEK IDÖPONTJA                                                                                                    |                        | Pl.: Magyarország<br>Pl.: Oktatási Hivatalnál történt |
| ADÓSZÁM                                                   | KLIK adószám                            | ia: 15799658-2-41                                                                                                    | 1.20.404.4020          | bejegyzes datuma                                      |
|                                                           | Az intézmény                            | / alapító okiratában szereplő h                                                                                                    | ivatalos sz            | ékhely cím                                            |
| UNIATALOS CIA                                             |                                         | COMPANY OF A REPORT OF A DESCRIPTION OF A DESCRIPTION OF |                        |                                                       |
| HIVATALOS CÍM                                             | Pl.: 2356 Kisc                          | ell Kodály Zoltán út 13.                                                                                                    |                        |                                                       |
| HIVATALOS CÍM                                             | Pl.: 2356 Kisc                          | ell Kodály Zoltán út 13.<br>TAFIÓK Amennyiben releváns                                                                                                    | HELYSÉG                | Kiscell                                               |
| HIVATALOS CÍM<br>IRÁNYÍTÓSZÁM [23<br>ORSZÁG [M:           | PI.: 2356 Kisc<br>56 POS<br>agyarország | eli Kodály Zoltán út 13.<br>TAFIÓK Amennyiben releváns                                                                                                    | ] HELYSÉG<br>] TELEFON | Kiscell<br>Az intézmény telefonszáma                  |

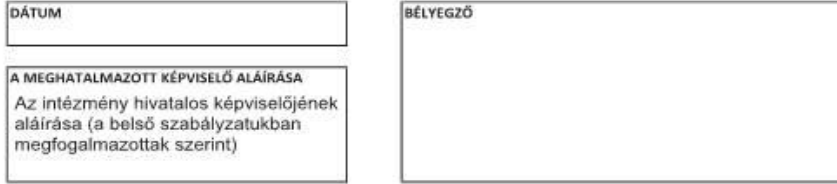

(1) JOGI SZEMÉLYISÉGŰ közjogi szervezet, vagyis képviselheti saját magát, és képes saját nevében eljárni, tehát pert indíthat és perelhető, tulajdont szerezhet és értékesíthet, szerződést köthet. Ezt a helyzetet a jogalany alapításáról szóló hivatalos jogi aktus (törvény, rendelet stb.) megerősíti.

② Anyanyelvi megnevezés, és – amennyiben létezik – angol vagy francia fordítás.

③ A jogalany nemzeti nyilvántartásában szereplő nyilvántartási szám.

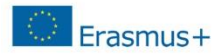

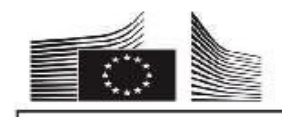

#### JOGALANY

ADATVÉDELMI NYLATKOZAT http://ec.europa.eu/budget/contracts\_grants/info\_contracts/legal\_entities/legal\_entities\_en.cfmthu

Kérjük, az adatlapot NYOMTATOTT NAGYBETŰKKEL ÉS LATIN BETŰKKEL töltse ki.

### JOGI FORMÁVAL RENDELKEZŐ MAGÁNJOGI/KÖZJOGI SZERVEZET

| HIVATALOS NÉV ①                                             | Alapító okiratban szereplő teljes, hivatalos név                                                                                              |  |  |
|-------------------------------------------------------------|----------------------------------------------------------------------------------------------------|--|--|
| ÜZLETI NÉV<br>(ha eltérő)                                   | Amennyiben eltér a hivatalos névtől                                                                                                    |  |  |
| RÖVIDÍTÉS                                                   | Amennyiben releváns                                                                                                    |  |  |
| JOGI FORMA                                                  | A szervezet hivatalos jogi formája                                                                                                    |  |  |
| SZERVEZET TÍPUSA                                            | FOR PROFIT A szervezetére vonatkozóan<br>NON FOR PROFIT NGO (2) IGEN NEM tégyen "X"-et a megfelelő                                            |  |  |
| FŐ NYILVÁNTARTÁS                                            | SZÁM ③ Cégjegyzékszám, társadalmi szervezet bírósági nyilvántartási száma                                                                     |  |  |
| MÁSODLAGOS NYILV                                            | ANTARTÁSI SZÁM Amennyiben releváns                                                                                                    |  |  |
| FÖ NYILVÄNTARTÄSI<br>BEJEGYZÉSÉNEK HELY<br>FÖ NYILVÄNTARTÄS | SZÁM HELYSÉG [PL:: Budapest<br>ORSZÁG [PL:: Magyarország<br>SZÁM BEJEGYZÉSÉNEK IDÖPONTJA A Á bíróságon történt<br>NN HH EEEE bejegyzés dátuma |  |  |
| ADÓSZÁM                                                     | A szervezet adószáma                                                                                                    |  |  |
| KÖZPONTI                                                    | A szervezet címe (ahol az üzleti tevékenység folyik)                                                                                          |  |  |
| HELYE                                                       | Pl.: 1171 Budapest, Rózsa utca 12.                                                                                                    |  |  |
| IRÁNYÍTÓSZÁM PI.:                                           | 1171 POSTAFIÓK Amennyiben releváns HELYSÉG PI.: Budapest                                                                                      |  |  |
| ORSZÁG PI.:                                                 | Magyarország TELEFON                                                                                                    |  |  |
| E-MAIL A S                                                  | zervezet e-mail cime                                                                                                    |  |  |
|                                                             |                                                                                                    |  |  |
| DÁTUM                                                       | BÉLYEGZŐ                                                                                                    |  |  |
|                                                             |                                                                                                    |  |  |
| A MEGHATALMAZOT                                             | T KÉPVISELŐ ALÁÍRÁSA                                                                                                    |  |  |
|                                                             |                                                                                                    |  |  |
|                                                             |                                                                                                    |  |  |
|                                                             |                                                                                                    |  |  |

(1) Anyanyelvi megnevezés, és - amennyiben létezik - angol vagy francia forditás.

(2) NGD = Nem kormányzati szervezet, megjelőlendő, ha a nonprofit szervezetet megjelőlték.

③ A nemzeti cégjegyzékben szereplő cégjegyzékszám. Lásd az országonkénti megnevezés fordítását tartalmazó táblázatot.

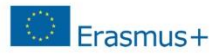

| NEM KLIK-es intézményeknek |
|----------------------------|
|                            |

|                                                                                                    | PENZUG                                                                   | GYLADATLAP                                                                  |  |
|----------------------------------------------------------------------------------------------------|--------------------------------------------------------------------------|-----------------------------------------------------------------------------|--|
| ADATVÉDELMI NY                                                                                                    | ILATKOZAT http://ec.curopa.cu/                                           | budget/contracts_grants/info_contracts/finiancial_id/linancial_id_en.cfm8hu |  |
| Kérjük, az adatlapot                                                                                                    | NYOMTATOTT NAGYBETŰKKEL ÉS LATI                                          | N BETÜKKEL töltse ki.                                                       |  |
|                                                                                                    | BANKSZÁ                                                                  | MLA-ADATOK (1)                                                              |  |
| BANKSZÁMLA MEG                                                                                                    | NEVEZÉSE (2) Bankszámlakivonator                                         | n szereplő számlanév                                                        |  |
| BAN/BANKSZÁML                                                                                                    | szám 🖲 🗛 pénzforgalmi bankszá                                            | imlaszerződésben szereplő számlaszám IBAN kóddal                            |  |
| PÉNZNEM                                                                                                    | PL:: EUR, vagy HUF                                                       |                                                                             |  |
| BIC/SWIFT-KÓD                                                                                                    | PI.: OTPVHUHB (OTP-s számla esetén) BANKFIÓK KÓDJA @ Magyaron nem relevá |                                                                             |  |
| BANK NEVE                                                                                                    | Pénzintézet neve, ahol a számlát nyitották Pl.: OTP Bank Nyrt.           |                                                                             |  |
|                                                                                                    | BAN                                                                      | KFIÓK CÍME                                                                  |  |
|                                                                                                    | Pénzintézet címe, ahol a szám                                            | lát nyitották. Pl.: Báthory utca 9.                                         |  |
| JTCA, HAZSZAM                                                                                                    |                                                                          |                                                                             |  |
| HELYSÉG                                                                                                    | Pl.: Budapest                                                            | IRÁNYÍTÓSZÁM PI.: 1051                                                      |  |
| ORSZÁG                                                                                                    | Pl.: Magyarország                                                        | 17/ Alberta                                                                 |  |
|                                                                                                    | CZÁMI ATU                                                                |                                                                             |  |
|                                                                                                    | A BANKNAK B                                                              | EJELENTETTEK SZERINT                                                        |  |
| SZÁMLATULAJDON                                                                                                    | os Számlatulajdonos hivatalos ne                                         | eve                                                                         |  |
| 25 22                                                                                                    | A számlatulaidonos székhely c                                            | ime                                                                         |  |
| UTCA, HÁZSZÁM                                                                                                    |                                                                          |                                                                             |  |
| HELYSÉG                                                                                                    | Cimhez tartózó város                                                     | IRÁNYÍTÓSZÁM Címhez tartózó ir.szám                                         |  |
| ORSZÁG                                                                                                    | Címhez tartózó ország                                                    |                                                                             |  |
| MEGJEGYZÉS                                                                                                    | Amennyihen a számlatulaidonos                                            | nem azonos a nálvázó intézménnyel                                           |  |
|                                                                                                    | A pályázó intézmény neve, székh                                          | lelye                                                                       |  |
|                                                                                                    | A pályázó intézmény telefonszán                                          | na, e-mail címe                                                             |  |
| BANKI BÉLYEGZŐ É<br>Mindkettő kötelez                                                                                                   | 5 A BANKI KÉPVISELŐ ALÁÍRÁSA ③<br>ő)                                     | DÁTUM (kötelező)                                                            |  |
| Nem kötelező abban az esetben, ha<br>töltöttek fel érvényes, hitelesített, IBAN<br>számmal ellátott igazolást a Participant<br>Portalra |                                                                          | BANKSZÁMLA-TULAJDONOS ALÁÍRÁSA (kötelező)                                   |  |

A végső bank és nem a közvetítő bank adatait kell megadni.

(2) A név vagy megnevezés általában a számlatulajdonos neve vagy megnevezése, a számlatulajdonos azonban más néven is regisztráltathatta a bankszámlát.

③ Akkor töltse ki az IBAN-kódot (nemzetközi bankszámlaszám), ha az létezik az Ön bankjának székhelye szerinti országban.

④ Csak a következő országokra alkalmazandó: US (ABA-kód), AU/NZ (BSB-kód) és CA (tranziticód). Más országokra nem alkalmazandó.

(5) Lehetőség szerint csatolni kell egy FRISS bankszámla-kivonat másolatát. Fontos: a bankszámla-kivonatnak meg kell erősítenie a "BANKSZÁMLA MEGNEVEZÉSE", a "BANKSZÁMLÁSZÁM/IBAN" és a "BANK NEVE" címszó alatt felsorolt összes információt. Ebben az esetben a banki bélyegző és a banki képviselő aláírása nem szükséges. A bankszámla-tulajdonos aláírása és a dátum MINDEN ESETBEN kötelező.

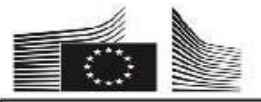

### KLIK-es intézményeknek

|                                                                                                    | PÉNZÜ                                                                                                    | GYI ADATL                                  | λP                                                          |
|----------------------------------------------------------------------------------------------------|----------------------------------------------------------------------------------------------------|--------------------------------------------|-------------------------------------------------------------|
| ADATVÉDELNI N                                                                                                    | VILATKOZAT http://ec.europa.eu/t                                                                                                    | budget/contracts_grav                      | nts/Info_contracts/financial_id/financial_id_en.cfm#hu      |
| Kérjük, az adatlapot                                                                                                    | NYOMTATOTT NAGYBETŰKKEL ÉS LATI                                                                                                    | N BETÜKKEL töltsi                          | e ki.                                                       |
|                                                                                                    | BANKSZÁ                                                                                                    | MLA-ADATO                                  | <u>K</u> ⊕                                                  |
| BANKSZÁMLA MEG                                                                                                    | NEVEZÉSE (2) Bankszámlakivonator                                                                                                    | n szereplő szán                            | nlanév PI: Egri tankerület devizaszámla                     |
| IBAN/BANKSZÁML                                                                                                    | ASZÁM ③ A pénzforgalmi bankszá                                                                                                    | mlaszerződésb                              | en szereplő számlaszám IBAN kóddal                          |
| PÉNZNEM                                                                                                    | PL: EUR, vagy HUF                                                                                                    |                                            | IBAN: HU+ két szám.                                         |
| BIC/SWIFT-KÓD                                                                                                    | PI.: OTPVHUHB (OTP-s számla esetén) BANKFIÓK KÓDJA ④ Magyaron nem relevá                                                                                                    |                                            |                                                             |
| BANK NEVE                                                                                                    | Pénzintézet neve, ahol a számlát nyitották Pl.: OTP Bank Nyrt.                                                                                                    |                                            |                                                             |
|                                                                                                    | BAN                                                                                                    | KFIÓK CÍME                                 |                                                             |
| UTCA, HÁZSZÁM                                                                                                    | Pénzintézet címe, ahol a szám                                                                                                    | lát nyitották. P                           | l.: Báthory utca 9.                                         |
| HELYSÉG                                                                                                    | Pl.: Budapest                                                                                                    |                                            | IRÁNYÍTÓSZÁM PI.: 1051                                      |
| ORSZÁG                                                                                                    | Pl.: Magyarország                                                                                                    |                                            |                                                             |
|                                                                                                    | SZÁMLATUL<br>A BANKNAK BI                                                                                                    | AJDONOS A                                  | DATAI<br>ZERINT                                             |
| SZAMLATULAJDON                                                                                                    | last a second second se | то когронс                                 |                                                             |
| UTCA, HÁZSZÁM                                                                                                    | Nador utca 32.                                                                                                    |                                            |                                                             |
| HELYSÉG                                                                                                    | Budapest IRÁNYÍTÓSZÁM [1051                                                                                                    |                                            | IRÁNYÍTÓSZÁM 1051                                           |
| ORSZÁG                                                                                                    | Magyarország                                                                                                    |                                            |                                                             |
| MEGJEGYZÉS                                                                                                    | Amennyiben a számlatulajdonos<br>A pályázó intézmény neve, székhi<br>A pályázó intézmény telefonszám                                                                                                    | nem azonos a pá<br>elyc<br>ia, e-mail cime | lyázó intézménnyel:                                         |
| BANKI BÉLYEGZŐ É<br>(Mindkettő kötelez                                                                                                  | S A BANKI KÉPVISELŐ ALÁÍRÁSA ③<br>ő)                                                                                                    | DÁTUM (köte                                | lező)                                                       |
| Nem kötelező abban az esetben, ha<br>töltöttek fel érvényes, hitelesített, IBAN<br>számmal ellátott igazolást a Participant<br>Portalra |                                                                                                    | BANKSZÁMLA<br>A tankerül                   | -TULAIDONOS ALÁÍRÁSA (kötelező)<br>let képviselője írja alá |

(1) A végső bank és nem a közvetítő bank adatait kell megadni.

(2) A név vagy megnevezés általában a számlatulajdonos neve vagy megnevezése, a számlatulajdonos azonban más néven is regisztráltathatta a bankszámlát.

③ Akkor töltse ki az IBAN-kódot (nemzetközi bankszámlaszám), ha az létezik az Ön bankjának székhelye szerinti országban.

④ Csak a következő országokra alkalmazandó: US (ABA-kód), AU/NZ (BSB-kód) és CA (tranzitkód). Más országokra nem alkalmazandó.

(5) Lehetőség szerint csatolni kell egy FRISS bankszámla-kivonat másolatát. Fontos: a bankszámla-kivonatnak meg kell erősítenie

a "BANKSZÁMLA MEGNEVEZÉSE", a "BANKSZÁMLASZÁMLASZÁM/IBAN" és a "BANK NEVE" címsző alatt felsorolt összes információt. Ebben az esetben a banki bélyegző és a banki képviselő aláírása nem szükséges. A bankszámla-tulajdonos aláírása és a dátum MINDEN ESETBEN kötelező.